## etermPCmanager - Download e attivazione licenza

1) Accedere al sito <u>www.eterm.it</u> e cliccare in alto a destra su "**eterm Reserved Area**". Se già si possiedono le credenziali, saltare direttamente al punto 3 altrimenti sarà necessario eseguire la registrazione cliccando su "**Registrati**".

|   | Username              |
|---|-----------------------|
|   |                       |
|   |                       |
|   |                       |
|   | Pacoword              |
|   | Fassword              |
|   |                       |
|   |                       |
|   |                       |
|   | entra                 |
|   |                       |
|   | Registrati            |
|   | Password dimenticata? |
|   | ,                     |
| - |                       |

2) Dopo aver compilato tutti i campi, cliccare su "Invia" e attendere l'email di conferma.

| 4                                |                                                                                                    |                     |              |         |                      | Italiano |
|----------------------------------|----------------------------------------------------------------------------------------------------|---------------------|--------------|---------|----------------------|----------|
| 🔶 eterm                          |                                                                                                    | Tome Pr             | odotti llews | Servizi | Re feire næe         | Contatti |
| > Login                          |                                                                                                    |                     |              |         |                      |          |
| eterm' PC Manager                | eterm' Web Manager                                                                                                    | + eterm' Eas        | y Manager    | - etern | <sup>n</sup> Reserve | d        |
| ▶ Prodotti eterm                 | Username*                                                                                                    |                     |              |         |                      |          |
| ▶ Prodotti Neirex                |                                                                                                    |                     |              |         |                      |          |
| Password*  Cerca per desorizione |                                                                                                    |                     |              |         |                      |          |
| Cerca per codice                 | Comferma password*                                                                                                    |                     |              |         |                      |          |
|                                  |                                                                                                    |                     |              |         |                      |          |
|                                  | Nome*                                                                                                    |                     |              |         |                      |          |
|                                  | Cognome*                                                                                                    |                     |              |         |                      |          |
|                                  | Ragione sociale                                                                                                    |                     |              |         |                      |          |
|                                  | CF-PI-VAT*                                                                                                    |                     |              |         |                      |          |
|                                  | Em all*                                                                                                    |                     |              |         |                      |          |
|                                  | indirizzo"                                                                                                    |                     |              |         |                      |          |
|                                  | CI lla*                                                                                                    |                     |              |         |                      |          |
|                                  | Provincia                                                                                                    |                     |              |         |                      |          |
|                                  | Cap<br>Slato*                                                                                                    |                     |              |         |                      |          |
|                                  | Telefono*                                                                                                    |                     |              |         |                      |          |
|                                  | Cellulare                                                                                                    |                     |              |         |                      |          |
|                                  | Fax                                                                                                    |                     |              |         |                      |          |
|                                  |                                                                                                    |                     |              |         |                      |          |
|                                  |                                                                                                    | Il codice nell'Imma | gine in      |         |                      |          |
|                                  | III Autorizzo II kallamento dei miel dalla di<br>senti dell'art.13 L.195003 sulla luela<br>della princa; e kallamento dei dall<br>personali. |                     |              |         |                      |          |
|                                  |                                                                                                    | Insta               |              |         |                      |          |

3) Sull'indirizzo email utilizzato in fase di registrazione si riceverà un'email come la sequente. Confermare in uno dei due modi descritti e attendere che il sito visualizzi una videata di conferma del completamento della registrazione.

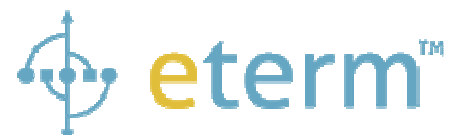

Congratulazioni! Ti sei correttamente registrato su eterm

I TUOI DATI SONO:

Nome: Nome usato nell'iscrizione Cognome: Cognome usato nell'iscrizione Username: Username usato nell'iscrizione Password: - quella da lei scelta al momento dell'iscrizione -Indirizzo: Indirizzo usato nell'iscrizione Città: Città usata nell'iscrizione Cap: Cap usato nell'iscrizione Provincia: Provincia usata nell'iscrizione Telefono: Telefono usato nell'iscrizione Fax: Fax usato nell'iscrizione Email: Email usato nell'iscrizione alla quale è stato inviato questo messaggio

Per confermare l'iscrizione al sito Clicca qui oppure copia e incolla nel tuo browser preferito il sequente link:

http://www.eterm.it/ita/admin/.....

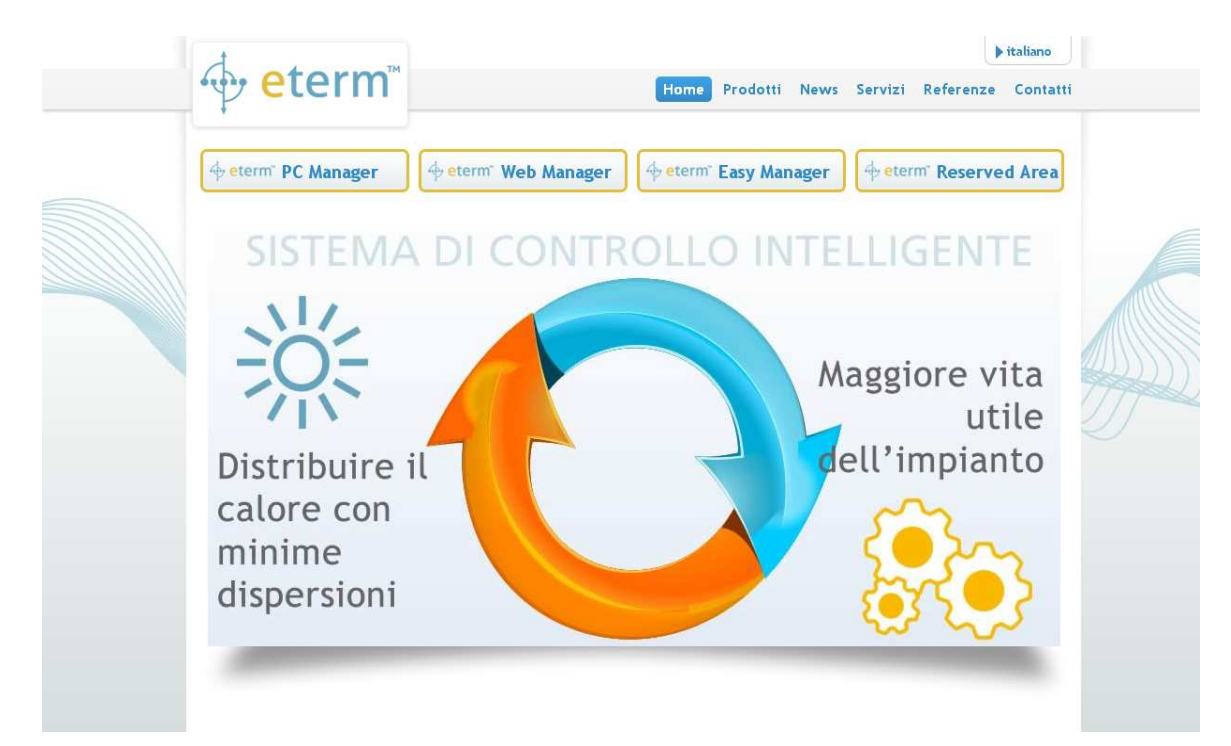

4) Dalla pagina principale <u>www.eterm.it</u>, cliccare sul tasto "eterm PC Manager".

5) Cliccare sulla riga "**Download etermPCmanager**" per scaricare l'ultima versione del programma di installazione.

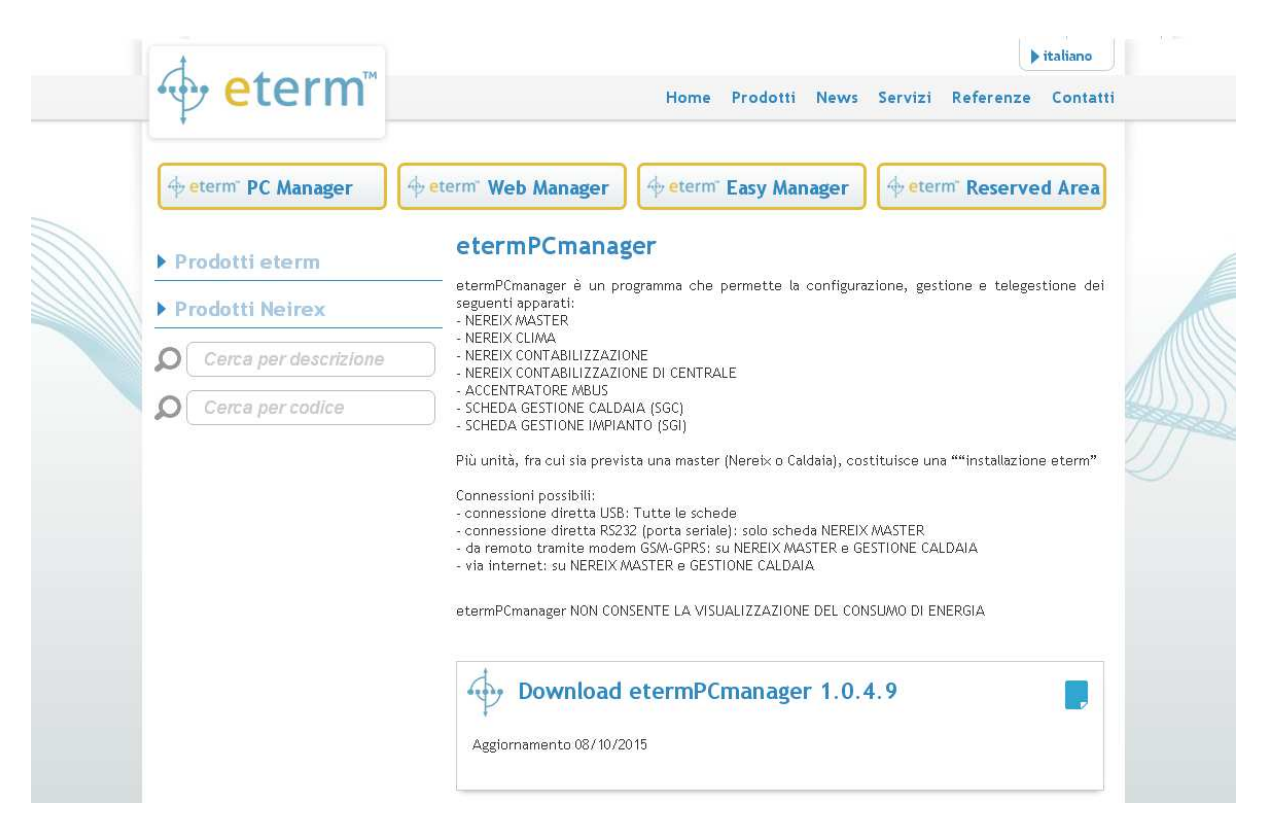

- 6) Eseguire il programma di installazione appena scaricato confermando le condizioni di licenza.
- 7) Una volta installato, avviare il programma etermPCmanager. All'apertura della schermata sottostante cliccare su "**Code request**".

| 😚 Info 🖉 🗖 🔀                               |
|--------------------------------------------|
| 🔶 <mark>eterm</mark>                       |
| WSW0242 - eterm PC manager<br>Rev 1.X.X.X  |
| ☑ <u>Code request</u><br>♂ Insert key code |

8) Verrete reindirizzati tramite il vostro browser alla seguente pagina web. Se si possiede un codice sconto, inserirlo nell'apposita casella "codice discount" e

cliccare sulla freccia a fianco. Se non si possiede un codice sconto procedere con l'acquisto cliccando sulla freccia in basso a destra senza inserire alcun codice.

| 1                                           |      |                      |                                 |                    |           | italiano |
|---------------------------------------------|------|----------------------|---------------------------------|--------------------|-----------|----------|
| for eterm                                   | Home | e Prodotti           | News                            | Servizi            | Referenze | Contatti |
|                                             |      |                      |                                 |                    |           |          |
| Riepilogo acquisto 🗸 Licenza etermPCmanager |      | c                    | odice serial<br>65131           | e prodotto<br>.525 |           |          |
|                                             | Lice | enza 🔍 🛄<br>c<br>100 | mitata<br>odice discor<br>ET-G7 | unt<br>7DO5S       |           | •        |

9) Effettuare a questo punto il login inserendo username e password scelte in precedenza.

| term E                                                                                                 |          |          |        |
|----------------------------------------------------------------------------------------------------|----------|----------|--------|
| Registrazione utente                                                                                   |          |          |        |
| Dati di fatturazione<br>Il Cliente dichiara la correttezza dei dati di fattura:<br>* Dati obbligatori. | zione.   |          |        |
| Vliente registrato                                                                                     |          |          |        |
|                                                                                                    | USERNAME | PASSWORD |        |
| Se hai già acquistato o ti sei già<br>registrato sul nostro sito esegui il login                       |          |          |        |
|                                                                                                    |          |          | Accedi |

- 10) Confermare i propri dati con "Invia" e poi cliccare "Avanti".
- 11) Cliccare poi su "Acquista". Se l'importo non è "gratis" si passerà all'acquisto con carta di credito su area sicura. Se invece si era inserito il "codice discount", l'importo sarà "gratis" e non verrà richiesto alcun pagamento.

12) Verrà successivamente fornito il "Codice sblocco".

## Riepilogo ordine n. 3916-1086

Grazie per aver scelto eterm, Riceverai la conferma dell'ordine e del pagamento direttamente sulla tua casella email.

| PRODOTTI                                                                                                    | IMPORTO TOTALE |
|----------------------------------------------------------------------------------------------------|----------------|
| Licenza etermPCmanager per il seriale 65131525<br>valida dal 26/09/2016 per sempre<br>Codice Sblocco: 211609263bbe8d85acf601f8 | gratis         |

13) Selezionare col mouse e copiare con Ctrl+C il "Codice sblocco" di 24 cifre. Tornare alla schermata del software etermPCmanager e incollare con Ctrl+V il "Codice sblocco" di 24 cifre nell'apposita casella.

| 😚 Info                                      |
|---------------------------------------------|
| 🔶 <mark>eterm</mark>                        |
| WSW0242 - eterm PC manager<br>Rev 1.X.X.X   |
| 📝 <u>Code request</u><br>of Insert key code |
| 239252313056732e0d7305b2                    |

14) Cliccare sul tick verde verde verde verde il programma. Se si possiede una licenza attiva ma non registrata, oppure se si era disinstallato il programma, cliccare su "Code request" ed eseguire il login. Verrà immediatamente fornito il "Codice sblocco" da copiare nell'apposito box.